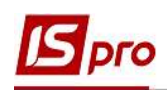

## Создание приказа Об оплате донорских дней

В день сдачи крови работник, который изъявил желание стать донором, освобождается от работы на предприятии, в учреждении, организации независимо от формы собственности с сохранением среднего заработка.

Кроме того, после каждого дня сдачи крови донору предоставляется дополнительный день отдыха с сохранением за ним среднего заработка. По желанию работника этот день может быть использован в любое время в течении года после дня сдачи крови.

Создание приказа Об оплате донорских дней проводится в подсистеме Управление персоналом / Учет кадров в группе модулей Картотека в модуле Приказы.

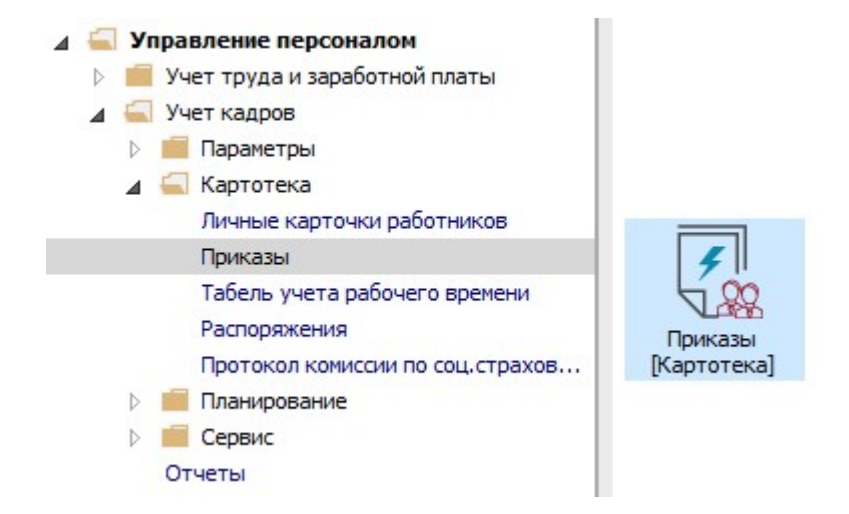

Для создания приказа необходимо сделать следующее, в окне Реестр приказов:

- 1. В поле Период выбрать Текущий месяц или весь год.
- 2. В поле Статус выбрать конкретный статус или Все.
- **3.** В поле **Журнал** выбрать необходимый журнал. Если журналы в системе не созданы, все документы создаются в журнале **Документы без журнала**.

**Внимание!** Вид журнала Все журналы используются только для просмотра. Создавать приказы в этом журнале невозможно.

**4.** С левой стороны окна **Реестра приказов** выбрать вид приказа. В нашем случае это группа **Все.** 

5. Курсор установить в табличную часть окна. По пункту меню Реестр / Создать приказ или по клавише Insert сформировать приказ.

6. В окне Выбор вида приказа выбрать необходимый приказ – Об оплате донорских дней и нажать кнопку ОК.

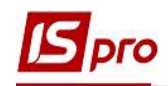

| естр Правка Вид Отчеты Сервис ?     |                |                            |                                 |           |
|-------------------------------------|----------------|----------------------------|---------------------------------|-----------|
| · 라 🖿 🏠 🌢 号 📲 🖉 🎞 🔂 🔻               | • • •          | _                          |                                 |           |
| ериод: Январь'21 Статус:            | Bce            | 2(                         | Э Журнал: Документы без журнала | 3(        |
| иды приказов                        | Номер          |                            | Наименование Удата Ст           | атус      |
| Bce                                 | 4              |                            | Выбол вида приказа              |           |
| Общие                               |                | 6                          |                                 |           |
| Персональные                        |                | v                          | Заохочення                      | <b>^</b>  |
| Поступление                         | 8              |                            | Звільнення (текстовий друк)     |           |
| Назначение, перемещение             | 9              |                            | Зміна прізвища                  |           |
| Назначение надбавки                 |                |                            | Кадровий резерв виведення       |           |
| Премирование                        |                |                            | Кадровий резерв зарахування     |           |
| Отпуск                              | Вид: Реестр пр | иказов                     | Компенсація переробки           |           |
| Командирование                      | <              |                            | Надати день відпочинку          |           |
| Поощрение                           |                | 2                          | Оплата донорських днів          |           |
| Панклание                           | Операции       | Состо                      | Оплата за договорами ЦПХ        |           |
| Присвоение научного звания, степени |                |                            | Отримання вченого звання        |           |
| Изменение фамилии                   | Nºn/n          | <ul> <li>Onepai</li> </ul> | Отримання наукового ступеня     |           |
| Снатие налбавки                     |                | 1 ыдряд                    | Повторний прийом                |           |
| Назначение стажа                    |                |                            | Строк: 39                       | × .       |
| Произвольные                        |                |                            |                                 |           |
| Отмена/Изменение                    |                |                            |                                 | UK UIMEna |
| Стажирование/практика               |                |                            |                                 |           |
| Индивидуальное табелирование        | Вид: Список    | операций                   | приказа Строк: 1                |           |
| Временное исполнение обязанностей   | <              |                            |                                 | >         |

7. Открывается окно Создание приказа. Заполнить необходимые реквизиты:

- Номер проекта.
- Дата регистрации.
- Дата ввода в действие.

Из справочника по клавише **F3** выбрать соответствующего подписанта в полях (при отсутствии настройки данные поля могут оставаться пустыми):

- Внес проект.
- Согласовано.
- Утверждено.

При необходимости для корректного отражения печатных форм прописать:

•Заглавие приказа.

По клавише F3 из предложенного перечня выбрать:

- Преамбулу.
- Основание.

При необходимости через кнопку Изменить прописать данные вручную.

8. Нажать кнопку ОК.

Внимание! Подписи, использованные в приказе, настраиваются в штатном расписании для соответствующей штатной позиции, например, директора и главного бухгалтера.

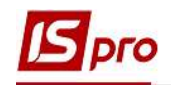

| S IS-pro 7.11.040.999 - [Реестр при | казов]                          |                      |                               |                |         |          | _ 🗆 🔣    |
|-------------------------------------|---------------------------------|----------------------|-------------------------------|----------------|---------|----------|----------|
| Реестр Правка Вид Отчеты            | Сервис ?                        |                      |                               |                |         |          |          |
| ሪ 🖓 🖿 🐴 🗿 🖶 📲                       | ₽ 🖩 🗗 ▼ 🗉 🖂                     | 0                    |                               |                |         |          |          |
| Период: Январь'21 👻                 | <ul> <li>Статус: Все</li> </ul> |                      | 👻 Журнал:                     | Документы без  | журнала |          | Ŧ        |
| Виды приказов                       | Ha                              | омер                 | <ul> <li>Наименова</li> </ul> | ние            | 👻 Дата  | ♥ Статус | ~        |
| Все                                 | <b>Б</b> Создание приказа: Оп   | плата донорських дні | B                             |                |         |          | _ 0 💌    |
| Общие                               | Приказ Правка Вид               | Серенс 2             |                               |                |         |          | are and  |
| Персональные                        | приказ правка вид               | г сервис :           |                               |                |         |          |          |
| Поступление                         | 💾 🛑 🗙 🖻 🖂 (                     | 0                    |                               |                |         |          |          |
| Назначение, перемещение             |                                 |                      |                               |                |         |          |          |
| Назначение надбавки                 | Номер проекта:                  | 10                   | Дата регистра                 | ии: 22/01/2021 |         |          |          |
| Премирование                        |                                 |                      |                               |                |         |          |          |
| Конзидирование                      | дата ввода в деиствие.          |                      |                               |                |         |          |          |
| Поощрение                           | Утверждено:                     | Д.Д. Галицкий        |                               |                |         |          |          |
| Взыскание                           | D. K. market                    |                      |                               |                |         |          |          |
| Присвоение научного зван            | внес проект:                    | 1.1. Терещенко       |                               |                |         |          | •        |
| Изменение фамилии                   | Согласовано:                    | С.С. Заречная        |                               |                |         |          |          |
| Увольнение                          | 8                               |                      |                               |                |         |          | 1        |
| Снятие надбавки                     | Заголовок:                      |                      | พ. กษอนไ                      |                |         |          |          |
| Назначение стажа                    |                                 | об оплате допорека   | ix ducid                      |                |         |          | 11       |
| Произвольные                        | Преамбула:                      |                      |                               |                |         |          | Изменить |
| Отмена/Изменение                    | Основание:                      |                      |                               |                |         |          | Изменить |
| Стажирование/практика               | 3                               |                      |                               |                |         |          |          |
| Индивидуальное табелир              |                                 |                      |                               |                | (       | ОК       | Отмена   |
| а (6) (6) Типова конфігурація       |                                 |                      |                               |                |         |          |          |

Далее проводится создание операции.

- 9. В реестре приказов курсор установить на проект созданного приказа.
- 10. Создается операция по пункту меню Реестр / Создать операцию или по комбинации клавиш Shift + Insert.

| <b>S</b> 1 | -pro 7.11.040.999 - [Реестр приказов] |                                |                                  |                      |            |          | _ 🛛 🚺   |
|------------|---------------------------------------|--------------------------------|----------------------------------|----------------------|------------|----------|---------|
| Pee        | тр Правка Вид Отчеты Сервис ?         |                                |                                  |                      |            |          |         |
| *          | Создать приказ                        | Ins 🗹 😧                        |                                  |                      |            |          |         |
|            | Создать операцию Shif                 | +lns                           | - Wyouan: D                      |                      |            |          |         |
|            | Создать групповую операцию 🔒 👝        |                                | • мурнал. Д                      | Kynen i bi des "Kyph | 3/10       | F2       |         |
|            | Создать табличный приказ              | Номер                          | <ul> <li>Наименование</li> </ul> | ,                    | Дата 🔻     | Статус   | ^       |
|            | Создать операции перемещения работник | 4<br>IB                        | Про відряджен                    | ня                   | 11/01/2021 | Проведен |         |
| ъ.         | Копировать                            | F5 -                           | Про відпустки                    | табличний друк)      | 14/01/2021 | Проведен |         |
| 30         | Изменить                              | F4 0                           | Гро відряджен                    | ня                   | 14/01/2021 | Проведен |         |
|            | Products A                            | +.E2 9                         | Про стасненна                    | r.                   | 20/01/2021 | Проведен |         |
|            | просмотр А                            | ro 10                          | Оплата доноро                    | ьких днів.           | 22/01/2021 | Проект   |         |
| 20         | удалить                               | Fő                             |                                  | <u></u>              |            |          |         |
|            | Утвердить А                           | t+F5 <b>q: Реестр приказов</b> | Строк: 6                         | 9                    |            |          | ~       |
|            | Отменить Сt                           | 1+F5                           |                                  |                      |            |          | >       |
|            | Провести                              | lt+Р Операции Состояни         | е Универсаль                     | ные документы        | Вложения   | 1        |         |
|            | Отозвать                              | lt+R                           |                                  | ستعاب يتدواه         |            |          | -       |
|            | Изменить реквизиты приказа            | It+D                           |                                  | дата фами            |            | CIBO     | Nº Kd A |
|            | Создать операцию изменения А          | lt+H                           |                                  |                      |            |          |         |
|            | Создать операцию отмены               | lt+G                           |                                  |                      |            |          |         |
|            | Переместить в журнал А                | t+M                            |                                  |                      |            |          |         |
| ð          | Обновить Сt                           | 1+F2 ид: Список операций п     | риказа Строк: (                  | )                    |            |          | ~       |
|            | Оповещения А                          | lt+0                           |                                  |                      |            |          |         |
|            | Контроль исполнения приказа           | Alt+S                          | 🔓 Адн                            | іністратор           |            |          | 🖂 🛛 RU  |

11. В окне Выбор типовой операции выбрать соответствующую приказу операцию, в нашем случае Оплата донорских дней и нажать кнопку ОК.

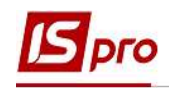

| [IS-pro 7.11.040.999 - [Реестр приказов] |                      |                                                   |              | _ 🛛 💌          |
|------------------------------------------|----------------------|---------------------------------------------------|--------------|----------------|
| еестр Правка Вид Отчеты Сервис ?         | 19 W                 |                                                   |              |                |
| ර වී 🖿 🖄 🗿 🖶 📲 🖉 🔳 🚱 🔻                   |                      |                                                   |              |                |
| Териод: Январь'21 → ↓ Статус:            | Bce                  | <ul> <li>Журнал: Документы без журнала</li> </ul> |              | *              |
| Виды приказов                            | Номер                | т Наименование т Д                                | ата 🔻 Статус | ^              |
| Bce                                      | 4                    | The fear an annual annual an                      |              |                |
| Общие                                    |                      | З выбор типовой операции                          |              |                |
| Персональные                             |                      |                                                   |              |                |
| Поступление                              |                      |                                                   |              |                |
| Назначение, перемещение                  | 9                    | И Оплата вонорских дней                           |              |                |
| Назначение надбавки                      | 10                   |                                                   |              | 1              |
| Премирование                             |                      | силать доподалога дно                             |              |                |
| 👂 Отпуск                                 |                      |                                                   |              |                |
| Командирование                           |                      |                                                   |              |                |
| Поощрение                                |                      |                                                   |              |                |
| Взыскание                                |                      |                                                   |              |                |
| Присвоение научного звания, степени      | Pure Desers pourses  |                                                   |              |                |
| Изменение фамилии                        | бид: Ресстр приказое |                                                   |              | , <sup>v</sup> |
| Увольнение                               | •                    |                                                   |              |                |
| Снятие надбавки                          | Операции Сост        |                                                   |              |                |
| Назначение стажа                         |                      |                                                   |              |                |
| Произвольные                             | №n/n 🔻 Onep          |                                                   |              | T T A          |
| Отмена/Изменение                         |                      |                                                   |              |                |
| Стажирование/практика                    |                      |                                                   |              |                |
| Индивидуальное табелирование             |                      |                                                   |              |                |
| Временное исполнение обязанностей        | 3                    |                                                   |              |                |
| Суммированный учет                       |                      |                                                   | ОК Отмена    |                |
| Компенсация переработки                  | Вид: Список операц   |                                                   |              |                |
| Оплата по договорам ГПХ                  | <                    |                                                   |              | × *            |
| Предоставление дня отдыха                |                      |                                                   |              |                |
|                                          |                      |                                                   |              |                |

## 12. Открывается окно Создание операции.

В одном из трех полей по удобному для вас варианту выбрать работника для предоставления льготы за донорские дни:

12.1. По Фамилии Имени Отчеству (по клавише F3 вызывается справочник. Из справочника Выбор работника выполнить выбор сотрудника, которому предоставляется льгота за донорские дни и для сохранения нажать кнопку OK).

12.2. По Номеру карточки.

12.3. По Табельному №.

Внимание! Выбирается один реквизит, а два других заполняются автоматически.

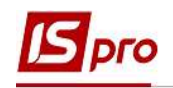

| 🗙 🔎 🏂                   | равка ?        |                      |                                  |                  |    |
|-------------------------|----------------|----------------------|----------------------------------|------------------|----|
| амилия И.О.:            | -12.2          |                      | 12.3                             |                  | 12 |
| • карточки:<br>Общие св | едения операци | и приказа            |                                  |                  |    |
|                         | 🖪 Выбор работн | ика                  |                                  | _ [              |    |
|                         | Реестр Правк   | а Вид Сер            | вис ?                            |                  |    |
|                         | 5 P I 6        | • J 🖸                | ⊠ 0                              |                  |    |
|                         | Табельн        | N <sup>0</sup> Kan 1 | Фамилия Има Отчество             | • Подразделение  |    |
|                         | 1              | 1                    | Січневий Іван Петрович           | Алміністрація    |    |
|                         | 2              | 2                    | Рудченко Нінель Святославівна    | Фінансова служба |    |
|                         | 4              | 4                    | Київський Михайло Миколайович    | Адміністрація    | _  |
|                         | 5              | 5                    | Вересень Віктор Віктрович        | Пвідділ          | -  |
|                         | 6              | 6                    | Київський Михайло Миколайович    | Адміністрація    |    |
|                         | 7              | 7                    | Шевченко Виктор Владимирович     | Адміністрація    |    |
|                         | 8              | 8                    | Крамський Іван Іванович          | Господарський    |    |
|                         | 9              | 9                    | Котвицька Вікторія Володимирівна | Фінансова служба |    |
|                         | 10             | 10                   | Кириченко Константин Кирилович   | Фінансова служба |    |
|                         | 11             | 11                   | Корниенко Кирилл Кондратьевич    | Адміністрація    |    |
|                         | Burn: Deecto p | аботников            | Строк: 165                       |                  | ~  |
|                         | онд. гесстр ра |                      |                                  |                  |    |

13. Группа Текущие данные работника заполняется автоматически.

| амилия И.О.: Кир               | иченко М | онстантин К           | ирилович        |           |   |  |      |
|--------------------------------|----------|-----------------------|-----------------|-----------|---|--|------|
| <sup>о</sup> карточки: 10      |          | *                     | Табельный №: 1  | 0         | * |  |      |
| Общие сведен                   | ия опер  | ации прика:           | за Данные о сда | аче крови |   |  | - 13 |
| Текущие данные                 | работи   | ника:                 | 1-0476          |           |   |  | 13   |
|                                | 01 Дер   | жавний коле           | дж              |           |   |  |      |
|                                | 0101 A   | дміністрація          |                 |           |   |  |      |
|                                | 010101   | 010101                |                 |           |   |  |      |
| Должность:                     | 19       | Бухгалтер I категорії |                 |           |   |  |      |
| Списочный <mark>состав:</mark> | 1        | Постійний             |                 |           |   |  |      |
| Категория:                     | 1        | Фахівці               |                 |           |   |  |      |
| Дата поступления:              | 10/12/   | 2018                  |                 |           |   |  |      |
|                                |          |                       |                 |           |   |  |      |
| 2                              | ì        |                       |                 |           |   |  |      |

Перейти на закладку Данные о сдаче крови.

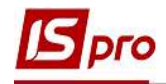

14. В поле Неиспользованные дни отдыха выделить курсором строку (сделав ее активной).

По клавише Insert вызывается окно Ввод данных о сдаче крови.

Работник обязательно предоставляет по месту работы справку о предоставлении донорам льгот.

- 15. В окне Ввод данных о сдаче крови согласно предоставленной донором справки необходимо ввести данные в соответствующие поля:
  - 15.1. Выбрать Вид отсутствия по клавише F3 из справочника Виды оплат выбирается необходимый вид оплат, в нашем случае Донорские дни.
  - 15.2. Отметить Дату сдачи крови (выбирается по клавише F3 из календаря или отмечается вручную).
  - 15.3. Период использования льготы заполняется автоматически.
  - 15.4. Определить Льготу по клавише F3 из предложенного перечня выбрать соответствующую льготу.

|                                         | авка ?<br>родование ?                 |                                                           |                             |                                                                                                    |                                                                         |                                                                                                    |                       |
|-----------------------------------------|---------------------------------------|-----------------------------------------------------------|-----------------------------|----------------------------------------------------------------------------------------------------|-------------------------------------------------------------------------|----------------------------------------------------------------------------------------------------|-----------------------|
| амилия И.О.:<br>? карточки:             | Кириченко Константин Кир              | илович<br>Табельный №: 10                                 |                             | •                                                                                                    |                                                                         |                                                                                                    |                       |
| Общие а                                 | ведения операции приказа              | Данные о сдаче кр                                         | ови                         |                                                                                                    |                                                                         |                                                                                                    |                       |
| Неиспользо                              | ванные дни отдыха                     |                                                           |                             |                                                                                                    |                                                                         |                                                                                                    |                       |
| Териод                                  | ▼ Вид отсутств                        | ия 🔻 Льгота                                               | 4441                        | 🔻 Дата сп                                                                                                    | равки 🔻                                                                 | Номер справки                                                                                                 | ⊤ След ∧              |
| 1                                       |                                       | Вид отсутствия:<br>Дата сдачи крови:<br>Период:           | 525<br>12/01/20<br>12/01/21 | Донорські дні<br>21<br>-11/01/22                                                                                                    |                                                                         | 15.2                                                                                                    | 5.3                   |
|                                         |                                       | Льгота:                                                   | 0                           | 1                                                                                                    |                                                                         |                                                                                                    | 5.4                   |
|                                         |                                       | Следует предоставить<br>доп. дни отдыха<br>Номер справки: |                             | <ol> <li>Сдача в раб.д.</li> <li>Сдача в раб.д.</li> <li>Сдача в выход</li> <li>Сдача в выход</li> <li>Сдача в день (</li> <li>Сдача в раб.д.</li> </ol> | н, освобожи<br>н, не освобо<br>ной/праздн<br>отпуска + 2<br>н не освобо | и, отработы +1 день от<br>ожд. отраб. +2 дня отр<br>и/нераб. день +1 дн от<br>дня отдыха<br>отраб. +1 дня отр | арыха<br>цыха<br>дыха |
| C                                       |                                       | Дата справки:                                             | -                           | у сдача в рас.д                                                                                                    | I, HE OCDOOL                                                            | жд. отрао. тт для отд                                                                                         | (Divid                |
| Строк: 0<br><                           |                                       |                                                           |                             |                                                                                                    | Sec. 2002                                                               | 10.000                                                                                                    | >                     |
| Строк: 0<br>< Предостави                | ть дополнительные дни                 |                                                           |                             |                                                                                                    | ОК                                                                      | Отмена                                                                                                    | >                     |
| Строк: 0<br>< Предостави<br>Дата начала | іть дополнительные дни<br>▼Дата конца | • Предостав                                               | ить                         | ▼ Вид оплаты                                                                                                    | ОК                                                                      | • Дата заявления                                                                                              | >                     |

- 15.5. Согласно предоставленной льготы автоматически заполняется поле Следует предоставить дополнительные дни отдыха.
- 15.6. Вносится Номер справки.
- 15.7. Дата справки выбирается по клавише F3 из календаря или отмечается вручную.
- 16. На подтверждение нажать кнопку ОК.

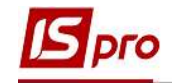

| амилия И.О.: | Кириченко Константин Ки  | рилович                                 |          |                               |           |           |
|--------------|--------------------------|-----------------------------------------|----------|-------------------------------|-----------|-----------|
| ? карточки:  | 10 🔻                     | Табельный №: 10                         |          | ×                             |           |           |
| Общие с      | ведения операции приказа | Данные о сдаче к                        | рови     |                               |           |           |
| Неиспользо   | ванные дни отдыха        |                                         |          |                               |           |           |
| Период       | ▼ Вид отсутств           | яия 🔻 Льгота                            |          | 🔻 Дата справки 🔻 Номер (      | правки    | т Следу А |
|              | 15                       | Ввод данных о сдаче кр                  | ови      |                               |           |           |
|              | 15                       | Вид отсутствия:                         | 525      | Донорські дні                 | +         |           |
|              |                          | Дата сдачи крови:                       | 12/01/20 | 21                            |           |           |
|              |                          | Период:                                 | 12/01/21 | -11/01/22                     |           |           |
|              |                          | Льгота:                                 | 1        | свобожд, от работы +1 день от | цыха 🔻    |           |
|              |                          | Следует предоставить<br>доп. дни отдыха | 1        |                               |           | 15.5      |
|              |                          | Номер справки:                          | 3K37835  | 7                             |           | 15.6      |
| Строк: 0     |                          | Дата справки:                           | 12/01/20 | 21 15                         | 7 🔘       |           |
| <            |                          |                                         |          | 16 OK O                       | гмена     | >         |
| Предостав    | ть дополнительные дни    |                                         |          |                               |           |           |
| ата начала   | 🔻 Дата конца             | ▼ Предоста                              | вить     | 🔻 Вид оплаты 🛛 🔻 Дата         | заявления | * ^       |

17. Внесенная информация отобразилась соответствующей строкой.

По желанию сотрудника день отдыха может быть использован в любое время в течении года после дня сдачи крови. Тогда отдельно будет создан **Приказ о предоставлении дня отдыха** (см. отдельную заметку).

Рассмотрим случай, когда сотрудник вместе со справкой о сдаче крови подал заявление о предоставлении дополнительного дня отдыха.

В таком случае заполняется поле Предоставить дополнительные дни отдыха.

18. Выделить курсором строку (сделав ее активной).

По клавише Insert открыть окно Предоставить дополнительные дни отдыха.

- 19. В окне Предоставить дополнительные дни отдыха согласно предоставленного донором заявления необходимо ввести данные в соответствующие поля:
  - 19.1. Дату начала (по клавише F3 выбирается из календаря или отмечается вручную).
  - 19.2. Задать Дату окончания.
  - **19.3.** Поле **Предоставить** автоматически заполняется количество дней.
  - **19.4.** Дата подачи заявления выбирается по клавише F3 из календаря или отмечается вручную.
  - 19.5. Вид оплаты по клавише F3 из справочника Виды оплат выбирается необходимый вид оплаты, в нашем случае Донорские дни.
- 20. На подтверждение нажать кнопку ОК.

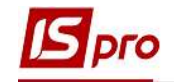

| перация Пр                                             | равка ?                                |                   |                                                                                       |                                                                              |                                |                                          |
|--------------------------------------------------------|----------------------------------------|-------------------|---------------------------------------------------------------------------------------|------------------------------------------------------------------------------|--------------------------------|------------------------------------------|
|                                                        | 20                                     |                   |                                                                                       |                                                                              |                                |                                          |
| милия И.О.:                                            | Кириченко Константин Ки                |                   |                                                                                       |                                                                              |                                |                                          |
| карточки:                                              | 10 -                                   | Табельный №: 10   | *                                                                                     |                                                                              |                                |                                          |
| Общие се                                               | ведения операции приказа               | Данные о сдач     | екрови                                                                                |                                                                              |                                |                                          |
| Неиспользо                                             | ванные дни отдыха                      |                   |                                                                                       |                                                                              |                                |                                          |
| ериод                                                  | ▼ Вид отсутств                         | зия 👻 Льгот       | а 👻 Дата                                                                              | справки 🔻 Номер справки                                                      | • Следует предоста             | авить 🔻 Использова 🔻 /                   |
| 2/01/21 - 11/0                                         | 01/22 Донорські дн                     | і Сдача           | в раб.дн, освобожд 12/0                                                               | 1/2021 3K378357                                                              |                                | 1 0                                      |
|                                                        | <b>_</b> /                             |                   | Дата начала:                                                                          | 29/01/2021                                                                   | 1/.                            |                                          |
|                                                        |                                        | Ϊ                 | Дата начала:<br>Дата конца:<br>Предоставить:<br>Дата заявления:<br>Вид оплаты:        | 29/01/2021<br>29/01/2021<br>1<br>12/01/2021<br>525 Донорські дні             | 19.<br>19.<br>19.              | <sup>20</sup> 19.3<br><sup>40</sup> 19.5 |
| трок: 1                                                |                                        | Υ U               | Дата начала:<br>Дата конца:<br>Предоставить:<br>Дата заявления:<br>Вид оплаты:        | 29/01/2021<br>29/01/2021<br>1<br>12/01/2021<br>525 Донорські дні<br>20       | 19.2<br>19.2<br>П. 2<br>Ск. от | 19.3<br>19.5                             |
| трок: 1                                                |                                        |                   | Дата начала:<br>Дата конца:<br>Предоставить:<br>Дата заявления:<br>Вид оплаты:        | 29/01/2021<br>29/01/2021<br>1<br>12/01/2021<br>525 Донорські дні<br><b>2</b> | 19.2<br>19.2<br>0к от          | 19.3<br>19.5<br>Neha                     |
| трок: 1<br>Предостави                                  | ить дополнительные дни                 | и отдыха          | Дата начала:<br>Дата конца:<br><u>Предоставить:</u><br>Дата заявления:<br>Вид оплаты: | 29/01/2021<br>29/01/2021<br>1<br>12/01/2021<br>525 Донорські дні<br>20       | 19.<br>19.<br>19.4             | 2<br>19.3<br>19.5<br>мена у              |
| трок: 1<br>Предостави<br>ата начала                    | ить дополнительные дни<br>* Дата конца | и отдыха<br>Тредо | Дата начала:<br>Дата конца:<br>Предоставить:<br>Дата заявления:<br>Вид оплаты:        | 29/01/2021<br>29/01/2021<br>1<br>12/01/2021<br>525 Донорски дни<br>2 ()      | 19.2<br>19.2<br>0к от          | 2 19.3<br>19.5<br>19.5<br>Аата заявления |
| Строк: 1<br><<br>Предостави<br>Дата начала<br>Строк: 0 | ить дополнительные дни<br>Дата конца   | предс             | Дата начала:<br>Дата конца:<br>Предоставить:<br>Дата заявления:<br>Вид оплаты:<br>    | 29/01/2021<br>29/01/2021<br>1<br>12/01/2021<br>525 Донорські дні<br>200      | 19.<br>19.<br>19.<br>ск от     | 2 та заявления ×                         |

## 21. Вся внесенная информация отразилась в соответствующих полях.

| перация Правка                                                | ?<br>2 *0 @                                                        |                               |                                                         |                 |                                          |                       |   |
|---------------------------------------------------------------|--------------------------------------------------------------------|-------------------------------|---------------------------------------------------------|-----------------|------------------------------------------|-----------------------|---|
|                                                               |                                                                    |                               |                                                         |                 |                                          |                       |   |
| амилия И.О.: Кири                                             | ченко Константин Кирил                                             | ювич                          |                                                         |                 |                                          |                       |   |
| ?карточки: 10                                                 |                                                                    | бельный №: 10                 | *                                                       |                 |                                          |                       |   |
| Общие сведени                                                 | ія операции приказа                                                | Данные о сдаче крови          |                                                         |                 |                                          |                       |   |
| Неиспользованны                                               | е дни отдыха                                                       |                               |                                                         |                 |                                          |                       |   |
| Териод                                                        | <ul> <li>Вид отсутствия</li> </ul>                                 | ▼ Льгота                      | 🔻 Дата справки                                          | 🔻 Номер справки | <ul> <li>Следует предоставить</li> </ul> | • Использова          | / |
| 12/01/21 11/01/22                                             | Record and                                                         | Coause patient                | освобожа 12/01/2021                                     | 3K378357        |                                          | 1                     | 1 |
| 2/01/21-11/01/22                                              | донорські дні                                                      | 21                            |                                                         |                 |                                          |                       |   |
| 201 <u> </u> 21-11 01 22                                      | донорські дні                                                      | 21                            |                                                         |                 |                                          |                       |   |
| Строк: 1                                                      | донорські дні                                                      | 21                            |                                                         |                 |                                          |                       |   |
| Строк: 1                                                      | донорські дні                                                      | 21                            |                                                         |                 |                                          |                       | 3 |
| Строк: 1<br><<br>Предоставить до                              | донорсых дні<br>иполнительные дни от                               | <u>21</u>                     |                                                         |                 |                                          |                       | > |
| Строк: 1<br>Короставить до<br>Предоставить до                 | донорські дні<br>иполнительные дни от<br>* Дата конца              | 21<br>Удыха<br>* Предоставить | ▼ Вид оплаты                                            |                 | ~ Дата                                   | а заявления           | 3 |
| Строк: 1<br><<br>Предоставить до<br>Іата начала<br>19/01/2021 | донорські дні<br>полнительные дни от<br>У Дата конца<br>29/01/2021 | гдыха<br>* Предоставить       | <ul> <li>Вид оплаты</li> <li>1 Денорські дні</li> </ul> |                 | <ul> <li>✓ Дата<br/>22/0</li> </ul>      | а заявления<br>1/2021 | > |

- 22. Приказ сформирован и находится в статусе Проект.
- 23. На закладке Операции отображается сформированная операция Оплата донорских дней.

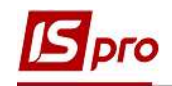

| естр Правка Вид Отчеты Сервис ?                                                                                                    |     |                           |                                |                            |          |
|----------------------------------------------------------------------------------------------------|-----|---------------------------|--------------------------------|----------------------------|----------|
| 0 🚡 🖩 🐴 🗿 🖶 📲 🖉 🗐 🖓                                                                                                    | T   | ⊡ ⊠ ❷                     |                                |                            |          |
| риод: Январь'21 💌 🔸 🕨 Стат                                                                                                    | yc: | Bce 👻                     | Журнал: Документы без журн     | ала                        | ¥        |
| иды приказов                                                                                                    |     | Номер                     | Наименование                   | ▼ Дата ▼ Статус            | ,        |
| Bce                                                                                                    | ^   | 4                         | Про відрядження                | 11/01/2021 Проведен        |          |
| Общие                                                                                                    |     | 6                         | Про відпустки (табличний друк) | 14/01/2021 Проведен        |          |
| Персональные                                                                                                    |     | 07                        | Про відрядження                | 14/01/2021 Проведен        |          |
| Поступление                                                                                                    |     | 8                         | Заохочення                     | 19/01/2021 Проведен        |          |
| Назначение, перемещение                                                                                                    |     | 9                         | Про стягнення                  | 20/01/2021 Проведен        |          |
| Назначение надбавки                                                                                                    |     | 10                        | Оплата донорських днів 🛛 🔥     | 22/01/2021 Проект          |          |
| Премирование                                                                                                    |     | Вид: Реестр приказов Стр  | ок: 6 • • • • •                |                            |          |
| Отпуск                                                                                                    |     | <                         |                                |                            | >        |
| Командирование                                                                                                    |     |                           |                                |                            |          |
| Поощрение                                                                                                    |     | Операции Состояние        | Универсальные документы        | Вложения                   |          |
| Взыскание                                                                                                    |     |                           |                                |                            |          |
| Присвоение научного звания, степени                                                                                                    |     | №п/п • Операция           | • Дата • Фами                  | илия Имя Отчество 🔹 №      | ka * 1 ^ |
| Изменение фамилии                                                                                                    |     | 1 Оплата донор            | оських днів 26/01/2021 Кири    | ченко Константин Кирилович | 10       |
| Увольнение                                                                                                    |     | )] e e                    |                                |                            |          |
| Снятие надбавки                                                                                                    |     | 23                        |                                |                            |          |
| Назначение стажа                                                                                                    |     |                           |                                |                            |          |
| Произвольные                                                                                                    |     |                           |                                |                            |          |
| Отмена/Изменение                                                                                                    |     | Вид: Список операций прик | аза Строк: 1                   |                            | ~        |
| Стажирование/практика                                                                                                    |     | <                         |                                |                            | >        |
| and the second second se |     |                           |                                |                            |          |

Чтобы приказ выполнил свою функцию, необходимо его провести. Для этого необходимо:

- 24. В реестре приказов курсор установить на проект созданного приказа.
- 25. Для дальнейшей работы по пункту меню Реестр / Утвердить или комбинации клавиш Alt+F5 проводится утверждение приказа.

| <b>S</b> 1 | S-pro 7.11.040.999 - [Реестр приказов]         |           |                   |                |                                |             |                | _ 0    | X    |
|------------|------------------------------------------------|-----------|-------------------|----------------|--------------------------------|-------------|----------------|--------|------|
| Pee        | стр Правка Вид Отчеты Сервис                   | ?         |                   |                |                                |             |                |        |      |
| *ט         | Создать приказ                                 | Ins       | ⊴ 0               |                |                                |             |                |        |      |
|            | Создать операцию<br>Создать групповую операцию | Shift+Ins |                   | ¥              | Журнал: Документы без журна    | ла          |                |        | •    |
|            | Создать табличный приказ                       |           | Номер             | *              | Наименование                   | Дата 🔻      | Статус         |        | ^    |
|            | Создать операции перемещения рабо              | отников   | 4                 |                | Про відрядження                | 11/01/2021  | Проведен       |        |      |
| -51        | Копиралати                                     | ES        | 6                 |                | Про відпустки (табличний друк) | 14/01/2021  | Проведен       |        |      |
| □-         | Копировать                                     |           | 7                 |                | Про відрядження                | 14/01/2021  | Проведен       |        |      |
| ۵          | Изменить                                       | F4        | 8                 |                | Заохочення                     | 19/01/2021  | Проведен       |        |      |
| Ħ          | Просмотр                                       | Alt+F3    | 9                 |                | Про стягнення                  | 20/01/2021  | Проведен       |        |      |
| *          | Удалить 40                                     | F8        | 10                |                | Оплата донорських днів         | 22/01/2021  | Проект         |        |      |
|            | Утвердить                                      | Alt+F5    | ц: Реестр пр      | иказов Стро    | эк: 6                          |             |                |        | ~    |
|            | Отменить                                       | Ctrl+F5   |                   |                |                                |             |                |        | _    |
|            | Провести                                       | Alt+P     | Операции          | Состояние      | Универсальные документы        | Вложени     | я              |        |      |
|            | Отозвать                                       | Alt+R     | Nºn/n             | • Операция     | ▼ Дата ▼ Фамил                 | ия Имя Отче | ство 🔻         | № ка т | Te A |
|            | Изменить реквизиты приказа                     | Alt+D     |                   | 1 Оплата донор | ських днів 26/01/2021 Кирич    | енко Конста | нтин Кирилович | 10     |      |
|            | Создать операцию изменения                     | Alt+H     |                   |                |                                |             |                |        |      |
|            | Создать операцию отмены                        | Alt+G     |                   |                |                                |             |                |        |      |
|            | Переместить в журнал                           | Alt+M     |                   |                |                                |             |                |        |      |
| ð          | Обновить                                       | Ctrl+F2   | ид: Список о<br>С | операций прика | аза Строк: 1                   |             |                | ,      | . *  |
|            | Оповещения                                     | Alt+O     |                   |                |                                |             |                |        |      |
|            | Контроль исполнения приказа                    | Alt+S     |                   |                | 🚨 Адміністратор                |             |                |        | RU   |

26. В окне Присвоение номера приказа происходит выбор номера и даты приказа и для сохранения нажать кнопку ОК.

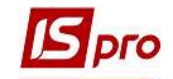

Внимание! В зависимости от настройки статус приказа может изменяться с Проекта сразу на Проведен по пункту меню Реестр / Провести.

| еестр Правка Вид Отчеты Сервис ?<br>о 🗗 🐚 🎟 🏠 🏷 🖶 📲 🔎 🎟 🗔 🔻 | [ |                   |               |                                                                 |                     |                                                                                          |                |     |
|-------------------------------------------------------------|---|-------------------|---------------|-----------------------------------------------------------------|---------------------|------------------------------------------------------------------------------------------|----------------|-----|
| ериод: Январь'21 👻 🔸 🕨 Статус                               | : | Bce               | *             | Журнал:                                                         | Документы без журна | ла                                                                                       |                |     |
| Зиды приказов                                               |   | Номер             | Ŧ             | Наименова                                                       | ние 🔻               | Дата 💌                                                                                   | Статус         | 8   |
| Bce                                                         | ^ | 4                 |               | Про відряд                                                      | ження               | 11/01/2021                                                                               | Проведен       |     |
| Общие                                                       |   | 6<br>7<br>8<br>9  |               | Про відпустки (табличний друк)<br>Про відрядження<br>Заохочення |                     | 14/01/2021 Проведен<br>14/01/2021 Проведен<br>19/01/2021 Проведен<br>20/01/2021 Проведен | Проведен       |     |
| Персональные                                                |   |                   |               |                                                                 |                     |                                                                                          | Проведен       |     |
| Поступление                                                 |   |                   |               |                                                                 |                     |                                                                                          | Проведен       |     |
| Назначение, перемещение                                     |   |                   |               | Про стягнення                                                   | Проведен            |                                                                                          |                |     |
| Назначение надбавки                                         |   | 10                |               | Оплата до                                                       |                     | 22/01/2021                                                                               | Проект         |     |
| Премирование                                                |   | Вид: Реестр прика | зов Стро      | рок: б                                                          |                     |                                                                                          |                |     |
| Отпуск                                                      |   | < > >             |               |                                                                 |                     |                                                                                          |                |     |
| Командирование<br>Поощрение                                 |   | Операции          | Состояние     | Универ                                                          | сальные документы   | Вложения                                                                                 | R              |     |
| Взыскание                                                   |   |                   |               |                                                                 |                     |                                                                                          |                |     |
| Присвоение научного звания, степени                         |   | Nºn/n ▼ C         | перация       |                                                                 | 🔻 Дата 🔻 Фамил      | ия Имя Отче                                                                              | ство 💌 🕅       | 014 |
| Изменение фамилии                                           |   | 10                | плата донор   | ських днів                                                      | 26/01/2021 Кирич    | енко Конста                                                                              | нтин Кирилович |     |
| Увольнение                                                  |   |                   | 26            | Присвоение                                                      | HOMEDS TOMKSTV      | X                                                                                        |                |     |
| Снятие надбавки                                             |   |                   | - 20          | - ipineporenine                                                 | e noncepa nensus?   |                                                                                          |                |     |
| Назначение стажа                                            |   |                   |               | Номер:                                                          | 10                  |                                                                                          |                |     |
| Произвольные                                                |   |                   |               | Латан                                                           | 22/01/2021          | (THE)                                                                                    |                |     |
| Отмена/Изменение                                            |   | Вил: Список опе   | раций прик    | дата.                                                           | 22/01/2021          |                                                                                          |                | 0   |
| Стажирование/практика                                       |   | <                 | paquin inpini | 1                                                               |                     |                                                                                          |                | >   |
| Индивидуальное табелирование                                | v |                   |               |                                                                 | ОК Отмен            | a 🛛 🗕                                                                                    |                | -   |

27. В реестре приказов приказ изменил статус на Утверждён.

28. Далее проводится приказ по пункту меню Реестр / Провести или комбинации клавиш Alt + P.

29. На подтверждение нажать кнопку ОК.

| 🔄 IS-pro 7.11.040.999 - [Реестр приказов] |                          |                                  |                      |       |
|-------------------------------------------|--------------------------|----------------------------------|----------------------|-------|
| Реестр Правка Вид Отчеты Сервис ?         |                          |                                  |                      |       |
| <u>፝</u><br>ስ ስ ስ 🖩 ስ O 🖶 📲 🖉 🖩 ፅነ ¥      |                          |                                  |                      |       |
| Период: Январь'21 👻 🔹 Статус:             | Bce 💌                    | Журнал: Документы без журн       | ала                  | *     |
| Виды приказов                             | Номер                    | <ul> <li>Наименование</li> </ul> | • Дата • Статус      | ^     |
| Bce ^                                     | 4                        | Про відрядження                  | 11/01/2021 Проведен  |       |
| Общие                                     | 6                        | Про відпустки (табличний друк)   | 14/01/2021 Проведен  |       |
| Персональные                              | 7                        | Про відрядження                  | 14/01/2021 Проведен  |       |
| Поступление                               | 8                        | Заохочення                       | 19/01/2021 Проведен  |       |
| Назначение, перемещение                   | 9                        | Про стягнення                    | 20/01/2021 Проведен  |       |
| Назначение надбавки                       | 10                       | Оплата донорських днів           | 22/01/2021 Утвержден |       |
| Премирование                              | Вид: Реестр приказов Стр | ок: 6                            | -                    | ~     |
| ▶ Отпуск                                  | <                        | 2711                             |                      | >     |
| Командирование                            |                          |                                  |                      |       |
| Поощрение                                 | Операции Состояние       | Универсальные документы          | Вложения             |       |
|                                           |                          | سامين فأمينا                     |                      | -     |
| Изменение фамилии                         |                          | • data • @ama                    | иня имя отчество     | 110   |
| Увольнение                                |                          | 20/01/2021 (Kipi                 |                      |       |
| Снятие надбавки                           | 20                       | Знимание                         |                      |       |
| Назначение стажа                          | <b>29</b>                | -                                |                      |       |
| Произвольные                              |                          | 😰 Провести выделенные            | е приказы?           |       |
| Отмена/Изменение                          |                          | <b>~</b>                         |                      |       |
| Стажирование/практика                     | Вид: Список операций пр  |                                  |                      | ~     |
| 👂 Индивидуальное табелирование 🗸 🗸        | <                        |                                  |                      | >     |
|                                           |                          | OK                               | Отмена               |       |
| 📶 (6) (6) Типова конфігурація             |                          |                                  |                      | RU RU |

30. В реестре приказов статус приказа изменился на Проведен.

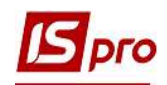

| い む `も 冊 *も ð 号 🖷 🖉 🔻 🛙                                                                                                    | ∃ ⊠ 😧                         |                                |                                |         |  |
|----------------------------------------------------------------------------------------------------|-------------------------------|--------------------------------|--------------------------------|---------|--|
| ериод: Январь'21 👻 🔶 Статус:                                                                                                    | Bce 🔹                         | Журнал: Документы без журн     | ала                            |         |  |
| Зиды приказов                                                                                                    | Номер 🔻                       | Наименование                   | • Дата • Статус                | 6       |  |
| Bce                                                                                                    | 4                             | Про відрядження                | 11/01/2021 Проведен            |         |  |
| Общие                                                                                                    | 6                             | Про відпустки (табличний друк) | 14/01/2021 Проведен            |         |  |
| Персональные                                                                                                    | 0 7                           | Про відрядження                | 14/01/2021 Проведен            |         |  |
| Поступление                                                                                                    | 8                             | Заохочення                     | 19/01/2021 Проведен            |         |  |
| Назначение, перемещение                                                                                                    | 9                             | Про стягнення                  | 20/01/2021 Проведен            |         |  |
| Назначение надбавки                                                                                                    | 10                            | Оплата донорських днів 🛛 🔥     | 22/01/2021 Проведен            |         |  |
| Премирование                                                                                                    |                               |                                |                                |         |  |
| Отпуск                                                                                                    | вид: Реестр приказов Строк: 6 |                                |                                |         |  |
| Командирование                                                                                                    |                               |                                |                                | <u></u> |  |
| Поощрение                                                                                                    | Операции Состояние            | Универсальные документы        | Вложения                       |         |  |
| Взыскание                                                                                                    |                               |                                |                                |         |  |
|                                                                                                    | №п/п 👻 Операция               | 👻 Дата 💌 Фами                  | илия Имя Отчество 🛛 👻 № ка 👻 Т | 1       |  |
| Присвоение научного звания, степени                                                                                                    |                               | 26/01/2021 Kurpu               | ченко Константин Кирилович 10  |         |  |
| Присвоение научного звания, степени<br>Изменение фамилии                                                                                          | 1 оплата донор                | 20/01/2021 10/04               |                                |         |  |
| Присвоение научного звания, степени<br>Изменение фамилии<br>Увольнение                                                                            | 1 Оплата донор                | 20/01/2021 (Mph                |                                |         |  |
| Присвоение научного звания, степени<br>Изменение фамилии<br>Увольнение<br>Снятие надбавки                                                         | 1 Оплата донор                | 20/01/2021 Nijpi               |                                |         |  |
| Присвоение научного звания, степени<br>Изменение фамилии<br>Увольнение<br>Снятие надбавки<br>Назначение стажа                                     | ц в оплата донор              | саких длю 20/01/2021 Кири      |                                |         |  |
| Присвоение научного звания, степени<br>Изменение фамилии<br>Увольнение<br>Снятие надбавки<br>Назначение стажа<br>Произвольные                     |                               | селих длю 20/01/2021 (мури     |                                |         |  |
| Присвоение научного звания, степени<br>Изменение фамилии<br>Увольнение<br>Снятие надбавки<br>Назначение стажа<br>Произвольные<br>Отмена/Изменение | Вид: Список операций прика    | аза Строк:1 Отмечено:1         |                                | ~       |  |

Соответственно, после проведения приказа, в Личной карточке работника произошли изменения.

31. В пункте Учет донорских, работ в выходные / праздничные дни появилась новая запись с отражением сформированного приказа.

| 🔄 IS-pro 7.11.040.999 - [Личн | ая карточка: 10 Кириченко Кон | стантин Кирилович 010101] |                  |                |                    | _ 🗆 🔣 |
|-------------------------------|-------------------------------|---------------------------|------------------|----------------|--------------------|-------|
| Реестр Правка Вид Се          | ервис ?                       |                           |                  |                |                    |       |
| ኄ ኈ ኈ ፚ 🗇 💭 👂 🎾               | 0 0                           |                           |                  |                |                    |       |
| Общие сведения                | А Вид отсутствия              | Период                    | Следует предоста | исполь:        | овано Остаток      | ^     |
| Назначения и перемещ          | Донорські дні                 | 12/01/2021 - 11/01/2022   |                  | 1              | 1                  | 0     |
| Отпуска                       |                               |                           |                  |                |                    |       |
| Больничные листы              |                               |                           |                  |                |                    |       |
| Командировки                  |                               |                           |                  |                |                    |       |
| Трудовые договора             |                               |                           |                  |                |                    |       |
| Дома на обслуживании          |                               |                           |                  |                |                    |       |
| 👂 Стажи                       |                               |                           |                  |                |                    |       |
| Расчетные листы               |                               |                           |                  |                |                    |       |
| Образование                   |                               |                           |                  |                |                    |       |
| Награды                       |                               |                           |                  |                |                    | `     |
| Преподаваемые дисцип          |                               |                           |                  |                |                    | ,     |
| Повышение квалифика           | Предоставить дополнител       | тыные дни отдыха:         |                  |                |                    |       |
| Кадровый резерв               | Дата начала                   | Дата конца                | Предоставить     | Дата заявления | Приказ             | ^     |
| Воинский учет                 | 29/01/2021                    | 29/01/2021                |                  | 1 22/01/2021   | № 10 от 22/01/2021 |       |
| Договора ГПХ                  |                               |                           |                  |                |                    |       |
| Аффилированные лица           |                               |                           |                  |                |                    |       |
| Вложения                      |                               |                           |                  |                |                    |       |
| Допуск к государствен         |                               |                           |                  |                |                    |       |
| Конкурс на замещение          |                               |                           |                  |                |                    |       |
| Спецпроверка                  |                               |                           |                  |                |                    |       |
| Депутатская деятельн.         | 71                            |                           |                  |                |                    |       |
| Общественная деятел           | 3                             |                           |                  |                |                    |       |
| N Дополнительные свеле        |                               |                           |                  |                |                    |       |
| Учет донорских, работ         |                               |                           |                  |                |                    |       |
| Очистка власти                |                               |                           |                  |                |                    |       |
| Руководители/Помощн           | 8                             |                           |                  |                |                    |       |
| Автораспределение             |                               |                           |                  |                |                    | >     |
| Полионация                    | Y I T                         |                           | 12               |                |                    |       |
| (6) (6) Типова конфігур       | ація                          |                           | 2                | Адміністратор  |                    | 🗹 RI  |